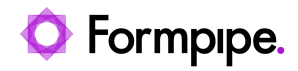

Knowledgebase > Lasernet FO Connector > Lasernet FO Connector FAQs > Error Message: "An unexpected client error has occurred." when Using Lasernet Email

# Error Message: "An unexpected client error has occurred." when Using Lasernet Email

Alex Clemons - 2023-12-01 - Comments (0) - Lasernet FO Connector FAQs

# Lasernet for Dynamics 365

When attempting to set up Email through the Lasernet Connector, the following error message may pop up.

|           | Finance and Operations     Lasernet     Setup     Parameters |                                                                                        |  |
|-----------|--------------------------------------------------------------|----------------------------------------------------------------------------------------|--|
| =         | Save Options 🔎                                               |                                                                                        |  |
| ©<br>☆    | Standard view ~<br>Lasernet parameters                       |                                                                                        |  |
| ٩         | General                                                      | Email body editor type                                                                 |  |
| <b>27</b> | Performance                                                  | Email body editor type<br>Legacy HTML editor S An unexpected client error has occurred |  |
| 8         | Email                                                        | PREVIEW Show diagnostic information V Copy                                             |  |
|           | License terms                                                | B I U Font                                                                             |  |
|           | Version                                                      | Close                                                                                  |  |
|           | Install / Upgrade tasks                                      |                                                                                        |  |
|           |                                                              |                                                                                        |  |

This affects Report predefined destinations and standard Lasernet Emailing:

Cause

Dynamics 365 Finance and Operations 10.0.25

Microsoft has introduced a new HTML editor control and no longer supports the Legacy HTML editor in version 10.0.25.

#### <u>Updates to client feature states with version 10.0.25 - Dynamics 365 Release Plan |</u> <u>Microsoft Docs</u>

Lasernet Connector Parameters are set to Legacy HTML editor, which causes an error message to pop up when entering the destinations for emailing. This is due to Dynamics 365 FO 10.0.25.

### **Business value**

This information helps customers stay current on the latest client capabilities of Finance and Operations apps.

## Feature details

# Mandatory features with the 10.0.25 release

• Enable a drop-down list on multiline controls

New HTML editor control

- Email throttling
- Internet Explorer end-of-support notifications

① Note

Starting with version 10.0.25, Internet Explorer can no longer be used. See Internet Explorer deprecation for more information.

#### Solution

To stop this message from popping up, follow these steps:

1. Navigate to **Modules** > **Lasernet** > **Setup** > **Parameters**.

| === | Finance and Operations   | Lasernet 📏 Setup 📏 Parameters  |
|-----|--------------------------|--------------------------------|
| =   | -⇔<br>Workspaces ∨       | Expand all Collapse all Common |
| 000 | Modules                  | > Test and performance suite   |
|     | Accounts payable         | ✓ Setup                        |
|     | Accounts receivable      | Parameters                     |
|     | Asset management         | Language text                  |
|     | Audit workbench          | Quick destinations             |
|     | Budgeting                | Failover reports               |
|     | Cash and bank management | Report life span               |
|     | Common                   |                                |
|     | Consolidations           |                                |
|     | Cost accounting          | > Overview                     |
|     | Cost management          | > Lists                        |
|     | Credit and collections   | > Defaults                     |
|     | Demo data                | > Overlays                     |
|     | Expense management       | > Contacts                     |
|     | Fixed assets             | > Backup parameters            |
|     | Fleet management         | > Tutorial                     |
|     | General ledger           | Cloud print connector setup    |
|     |                          | > Autoform DM                  |
|     | laural resources         | > Dataverse/Dynamics 365       |
|     | inventory management     | , outer any optimities and     |
| L.  | Lasernet                 |                                |
|     | Leave and absence        |                                |

2. Select the **Email** tab and change the value to HTML editor in the Emailing body editor type field by clicking the dropdown menu.

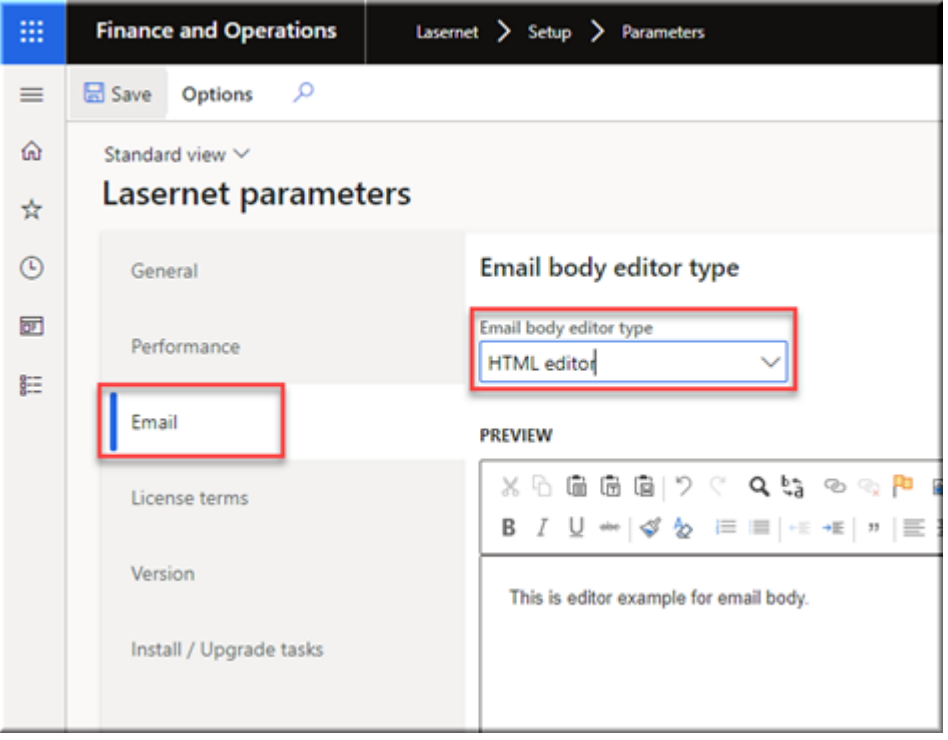

The HTML editor has been introduced in the Lasernet Connector 6.16.

If you are using a Lasernet Connector version prior to 6.16 and do not use HTML for email body text, you can also switch to Plain text.

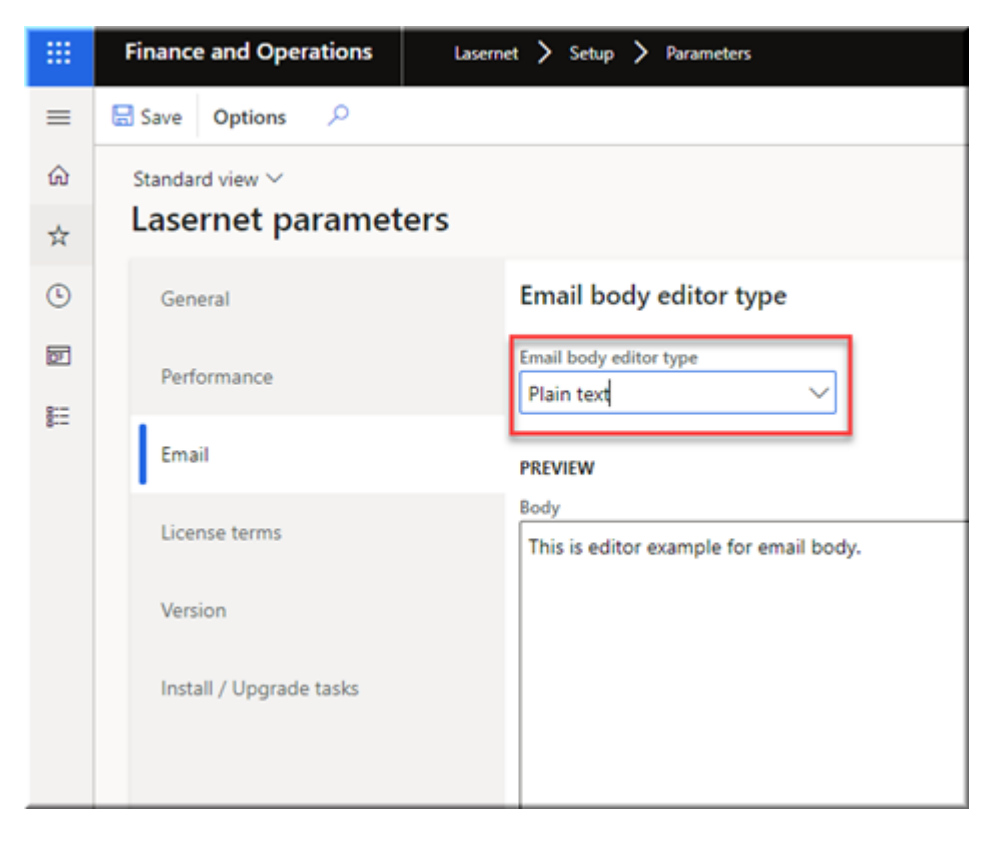

Version 10.0.22 of Finance and Operations Apps

When you are using the HTML editor control and try to open the lookup for Styles, Format,

Font, or Size, you will get an error dialog saying: "An unexpected client error has occurred". Once this happens, clicking the **Save** button on the dialog will not solve the issue.

#### Solution

Combo box selections in the toolbar would cause this client error due to having an incorrect context. The correct context is now in place.